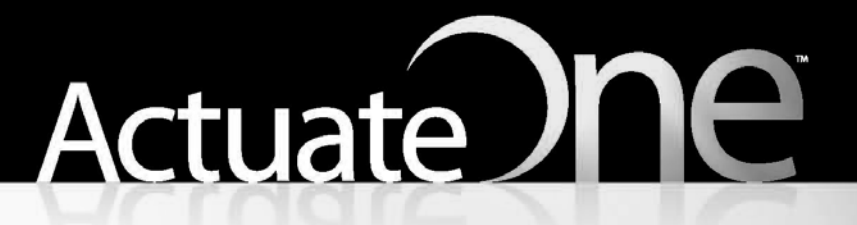

One Design One Server One User Experience

Installing BIRT Spreadsheet Designer

Information in this document is subject to change without notice. Examples provided are fictitious. No part of this document may be reproduced or transmitted in any form, or by any means, electronic or mechanical, for any purpose, in whole or in part, without the express written permission of Actuate Corporation.

© 1995 - 2012 by Actuate Corporation. All rights reserved. Printed in the United States of America.

Contains information proprietary to: Actuate Corporation, 951 Mariners Island Boulevard, San Mateo, CA 94404

www.actuate.com www.birt-exchange.com

The software described in this manual is provided by Actuate Corporation under an Actuate License agreement. The software may be used only in accordance with the terms of the agreement. Actuate software products are protected by U.S. and International patents and patents pending. For a current list of patents, please see http://www.actuate.com/patents.

Actuate Corporation trademarks and registered trademarks include: Actuate, ActuateOne, the Actuate logo, Archived Data Analytics, BIRT, BIRT 360, BIRT Data Analyzer, BIRT Performance Analytics, Collaborative Reporting Architecture, e.Analysis, e.Report, e.Reporting, e.Spreadsheet, Encyclopedia, Interactive Viewing, OnPerformance, Performancesoft, Performancesoft Track, Performancesoft Views, Report Encyclopedia, Reportlet, The people behind BIRT, X2BIRT, and XML reports.

Actuate products may contain third-party products or technologies. Third-party trademarks or registered trademarks of their respective owners, companies, or organizations include:

Mark Adler and Jean-loup Gailly (www.zlib.net): zLib. Adobe Systems Incorporated: Flash Player. Apache Software Foundation (www.apache.org): Axis, Axis2, Batik, Batik SVG library, Commons Command Line Interface (CLI), Commons Codec, Derby, Hive driver for Hadoop, Shindig, Struts, Tomcat, Xalan, Xerces, Xerces2 Java Parser, and Xerces-C++ XML Parser. Castor (www.castor.org), ExoLab Project (www.exolab.org), and Intalio, Inc. (www.intalio.org): Castor. Codejock Software: Xtreme Toolkit Pro. Eclipse Foundation, Inc. (www.eclipse.org): Babel, Data Tools Platform (DTP) ODA, Eclipse SDK, Graphics Editor Framework (GEF), Eclipse Modeling Framework (EMF), and Eclipse Web Tools Platform (WTP), licensed under the Eclipse Public License (EPL). Bits Per Second, Ltd. and Graphics Server Technologies, L.P.: Graphics Server. Gargoyle Software Inc.: HtmlUnit, licensed under Apache License Version 2.0. GNU Project: GNU Regular Expression, licensed under the GNU Lesser General Public License (LGPLv3). HighSlide: HighCharts. IDAutomation.com, Inc.: IDAutomation. Jason Hsueth and Kenton Varda (code.google.com): Protocole Buffer. IDRsolutions Ltd.: JBIG2, licensed under the BSD license. ImageMagick Studio LLC.: ImageMagick. InfoSoft Global (P) Ltd.: FusionCharts, FusionMaps, FusionWidgets, PowerCharts. Matt Inger (sourceforge.net): Ant-Contrib, licensed under Apache License Version 2.0. Matt Ingenthron, Eric D. Lambert, and Dustin Sallings (code.google.com): Spymemcached, licensed under the MIT OSI License. International Components for Unicode (ICU): ICU library. jQuery: jQuery, licensed under the MIT License. Yuri Kanivets (code.google.com): Android Wheel gadget, licensed under the Apache Public License (APL). KL Group, Inc.: XRT Graph, licensed under XRT for Motif Binary License Agreement. LEAD Technologies, Inc.: LEADTOOLS. Bruno Lowagie and Paulo Soares: iText, licensed under the Mozilla Public License (MPL). Microsoft Corporation (Microsoft Developer Network): CompoundDocument Library. Mozilla: Mozilla XML Parser, licensed under the Mozilla Public License (MPL). MySQL Americas, Inc.: MySQL Connector. Netscape Communications Corporation, Inc.: Rhino, licensed under the Netscape Public License (NPL). OOPS Consultancy: XMLTask, licensed under the Apache License, Version 2.0. Oracle Corporation: Berkeley DB, Java Advanced Imaging, JAXB, JDK, Jstl. PostgreSQL Global Development Group: pgAdmin, PostgreSQL, PostgreSQL JDBC driver. Progress Software Corporation: DataDirect Connect XE for JDBC Salesforce, DataDirect JDBC, DataDirect ODBC. Rogue Wave Software, Inc.: Rogue Wave Library SourcePro Core, tools.h++. Sam Stephenson (prototype.conio.net): prototype.js, licensed under the MIT license. Sencha Inc.: Ext JS. ThimbleWare, Inc.: JMemcached, licensed under the Apache Public License (APL). World Wide Web Consortium (W3C)(MIT, ERCIM, Keio): Flute, JTidy, Simple API for CSS. XFree86 Project, Inc.: (www.xfree86.org): xvfb. ZXing authors (code.google.com): ZXing, licensed under the Apache Public License (APL).

All other brand or product names are trademarks or registered trademarks of their respective owners, companies, or organizations.

Document No. 120201-2-961510 July 18, 2012

## Contents

| Introduction                                                                | ii |
|-----------------------------------------------------------------------------|----|
| Understanding the Actuate 11 family of productsi                            | ii |
| About BIRT Spreadsheet Designer documentationi                              | ii |
| Obtaining documentation                                                     | v  |
| Using PDF documentation                                                     | v  |
| Obtaining late-breaking information and documentation updates               | v  |
| About obtaining technical support                                           | vi |
| About supported and obsolete products                                       | vi |
| Typographical conventions                                                   | vi |
| Syntax conventions v                                                        | ii |
| Installing and configuring BIRT Spreadsheet Designer                        | 1  |
| Installing Actuate BIRT Spreadsheet Designer                                | 1  |
| Uninstalling BIRT Spreadsheet Designer                                      | 7  |
| Configuring memory usage for BIRT Spreadsheet Designer                      | 7  |
| Configuring Actuate BIRT iServer System for spreadsheet reports             | 8  |
| Installing Actuate BIRT Designer Professional to create Information Objects | 9  |
| Index1                                                                      | 7  |

## Understanding the Actuate 11 family of products

ActuateOne<sup>TM</sup> includes Release 11 of Actuate<sup>®</sup> Corporation's value-added products for the Eclipse BIRT open source project. ActuateOne institutes a paradigm shift in Business Intelligence technology from individualized tools to a suite of integrated capabilities within a single environment. ActuateOne is one designer, one server, one integrated environment providing a single unified user experience. A common architecture is precisely what today's information-rich global environment requires for development and deployment. This unified Actuate technology continues to enable information management and delivery while supporting advanced security, massive scalability, flexibility through programming, and reuse. ActuateOne realizes our corporate vision of a single user experience by providing extended new analytics capabilities reaching a broader spectrum of users. The new dashboard functionality supports building gadgets to enhance the visual presentation of information. Export to Excel® and other formats integrates Actuate output with other tools on the end-user desktop. Actuate's cloud-ready server supports elastic clustering for dynamic provision of uninterrupted efficient service.

Information, live demos, and endorsements about this release are available from birt-exchange.com and actuate.com. The Actuate site also makes "The Forrester Wave<sup>TM</sup>: Open Source Business Intelligence (BI), Q3 2010" report freely available. The report recognizes Actuate and its value-added offerings for BIRT as a leader in Open Source Business Intelligence.

## About BIRT Spreadsheet Designer documentation

The printed and online documentation includes the materials described in Table I-1. You can obtain HTML and PDF files from the BIRT Exchange or Actuate Customer Support site.

Documentation updates are created in response to customer requirements and are available at both sites.

| For information about this topic                                                                                                    | See the following resource                                                                                                |  |
|----------------------------------------------------------------------------------------------------|----------------------------------------------------------------------------------------------------|--|
| Installing and configuring BIRT<br>Spreadsheet Designer                                                                                                    | Installing BIRT<br>Spreadsheet<br>Designer                                                                                |  |
| Late-breaking information and documentation updates                                                                                                    | Release notes and updated<br>localization, HTML help, and PDF<br>files posted on birt-exchange.com<br>and Actuate Support |  |
| Designing and publishing spreadsheet<br>reports using BIRT Spreadsheet<br>Designer<br>Overview of data access concepts<br>Accessing data from databases, other<br>JDBC data sources, text files, and<br>custom data sources<br>Importing, formatting, and<br>manipulating data<br>Using callback classes and VBA code<br>Adding security features | Designing<br>Spreadsheets<br>using BIRT<br>Spreadsheet<br>Designer                                                        |  |
| Accessing data from Actuate<br>information objects<br>Actuate SQL reference                                                                                                    | Using<br>Information<br>Object Query<br>Builder                                                                           |  |
| Glossary                                                                                                    | Actuate<br>Glossary                                                                                                    |  |

**Table I-1**Product documentation

### **Obtaining documentation**

Actuate provides technical documentation in PDF, HTML, and print formats. Actuate products access HTML-format documentation from the Actuate web site. If you do not have web access or prefer to use documentation hosted on your local system, install the documentation from the Online Documentation and Localization Resource Files ftp package. You can download PDF or view HTML versions of the documentation from birt-exchange.com. If you purchase the product, you can also download documentation using ftp as instructed in the email from Actuate Distribution.

## **Using PDF documentation**

In each book, the table of contents and the index page numbers contain links to the corresponding topics in the text. In the table of contents, you access the link by positioning the pointer over the topic. In the index, you access the link by positioning the pointer over the page number.

The Actuate11\Manuals directory contains a file, master-index.pdx, which is an Adobe Acrobat Catalog utility that can search all the documents in the Actuate Manuals directory. This tool provides a convenient way to find a particular topic in Actuate documentation.

## Obtaining late-breaking information and documentation updates

The release notes contain late-breaking news about Actuate products and features. The release notes are available on the Actuate Support site at the following URL:

http://support.actuate.com/documentation/releasenotes

Updates to documentation in PDF form are available at the following URL:

http://support.actuate.com/documentation

A new user must first register on the site and log in before viewing these pages.

Birt-exchange.com and actuate.com also provide updated product information. To download updated product documentation, use the following URL:

http://www.actuate.com/docupdate11sp4/docupdate.html

Alternatively, after installing Actuate release 11 products, use Start→Programs→ Actuate 11→Update Documentation to access this URL.

## About obtaining technical support

You can contact customer support by e-mail or telephone. For contact information, go to the following URL:

http://www.actuate.com/services/support/contact-support/

## About supported and obsolete products

The Actuate Support Lifecycle Policy and Supported Products Matrix are available on the Actuate Support web site. You can access the Support site at the following URL:

http://support.actuate.com/documentation/spm

## **Typographical conventions**

Table I-2 describes the typographical conventions in this document.

| Item                               | Convention                                                         | Example                             |
|------------------------------------|--------------------------------------------------------------------|-------------------------------------|
| Code examples                      | Monospace                                                          | Dim Text1 As String                 |
| File names                         | Initial capital letter, except where file names are case-sensitive | Detail.roi                          |
| Key combination                    | A + sign between keys means to press both keys at the same time    | Ctrl+Shift                          |
| Menu items                         | Capitalized, no bold                                               | File                                |
| Submenu items                      | Separated from the main menu item with a small arrow               | File≁New                            |
| User input or user response        | Monospace                                                          | M*16*                               |
| User input in XML<br>and Java code | Monospace italics                                                  | chkjava.exe<br><i>cab_name</i> .cab |

 Table I-2
 Typographical conventions

## Syntax conventions

| Table I-3 | Syntax conventions                                                                     |                                           |
|-----------|----------------------------------------------------------------------------------------|-------------------------------------------|
| Symbol    | Description                                                                            | Example                                   |
| []        | Optional item                                                                          | [Alias <alias name="">]</alias>           |
|           | Array subscript                                                                        | matrix[]                                  |
| { }       | Groups two or more mutually<br>exclusive options or arguments<br>when used with a pipe | {While   Until}                           |
|           | Defines array contents                                                                 | {0, 1, 2, 3}                              |
|           | Delimiter of code block                                                                | <pre>public myClass( ){ }</pre>           |
|           | Separates mutually exclusive options or arguments in a group                           | Exit {Do   For  <br>Function   Sub}       |
|           | Java OR operator                                                                       | int length   4                            |
| <>        | Argument you must supply                                                               | <expression format="" to=""></expression> |
|           | Delimiter in XML                                                                       | <xsd:sequence></xsd:sequence>             |

Table I-3 describes the symbols used to present syntax.

This guide describes how to install Actuate BIRT Spreadsheet Designer Release 11 series. This document also describes how to increase memory allocation for BIRT Spreadsheet Designer.

### Installing Actuate BIRT Spreadsheet Designer

You install Actuate BIRT Spreadsheet Designer using the installation wizard. The installation wizard:

- Prompts you to set the install location
- Copies Actuate BIRT Spreadsheet Designer program to the install location
- Creates an icon in the Start menu for Actuate BIRT Spreadsheet Designer

#### How to install on supported Microsoft Windows systems

To evaluate BIRT Spreadsheet Designer, go to the following location to download the installation executable file: http://www.birt-exchange.com

Save the file to your computer. Alternatively, you can run the installation program directly from the BIRT exchange web site. If you are a purchasing customer, you can download BIRT Spreadsheet Designer from an Actuate download site. To install BIRT Spreadsheet Designer, perform the following tasks:

1 If you downloaded BIRT Spreadsheet Designer, run the ActuateBIRTSpreadsheetDesigner.exe file. If you have an electronic distribution, run setup.exe in the BIRT Spreadsheet Designer directory. A welcome message appears, as shown in Figure 1-1. Choose Next.

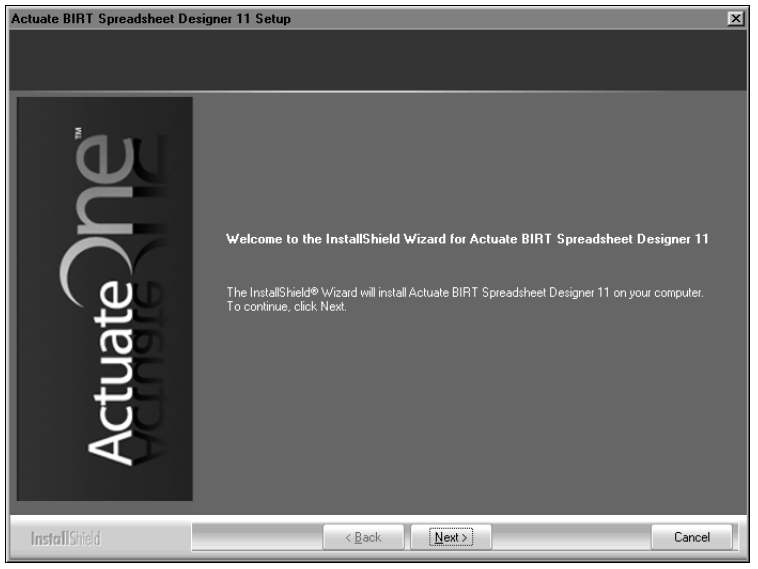

Figure 1-1 Welcome message

2 Read and accept the license agreement, as shown in Figure 1-2. Choose Next.

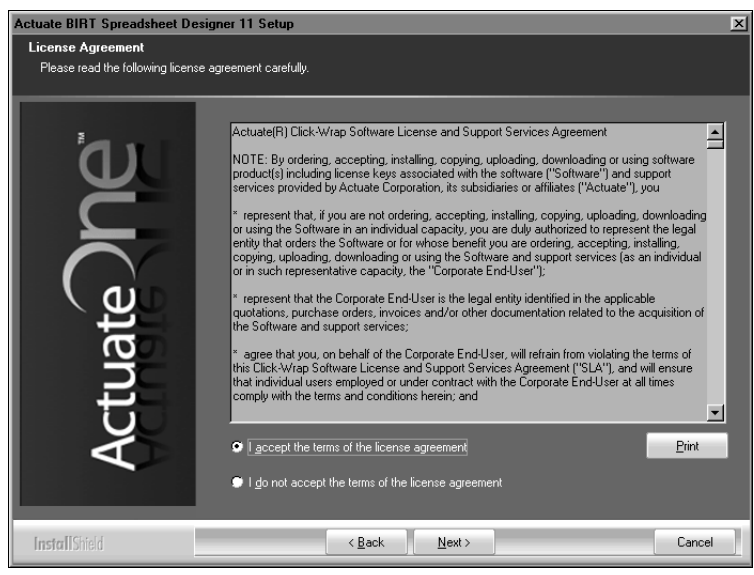

Figure 1-2 Accepting the license agreement

**3** Accept the default destination folder. Select Typical, then choose Next, as shown in Figure 1-3.

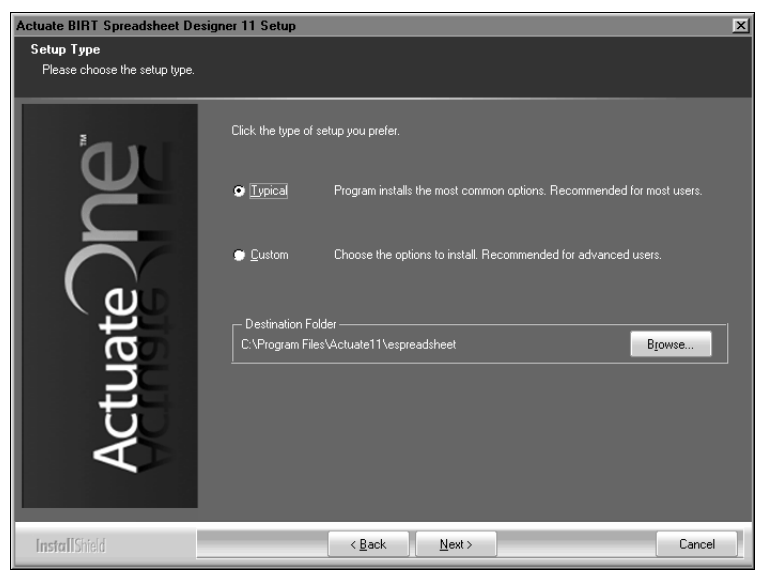

Figure 1-3 Choosing the destination folder in setup type

Alternatively, to install specific features, select Custom, then choose Next, as shown in Figure 1-4.

| Actuate BIRT Spreadsheet De                 | esigner 11 Setup                                                              | × |
|---------------------------------------------|-------------------------------------------------------------------------------|---|
| Setup Type<br>Please choose the setup type. |                                                                               |   |
| ้อม                                         | Click the type of setup you prefer.                                           |   |
| Ž                                           | Ippical Program installs the most common options. Recommended for most users. |   |
|                                             | <u>Custom</u> Choose the options to install. Recommended for advanced users.  |   |
| lat                                         | Destination Folder —<br>C:\Program Files\Actuate11\espreadsheet Browse        |   |
| ctr                                         |                                                                               |   |
| A                                           |                                                                               |   |
| InstallShield                               | < Back Next > Cancel                                                          | ] |

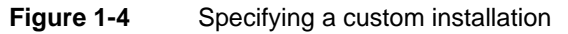

If customizing your installation, select features to install, as shown in Figure 1-5, then choose Next.

| Actuate BIRT Spreadsheet De       | signer 11 Setup                                                                                |
|-----------------------------------|------------------------------------------------------------------------------------------------|
| Select Features                   |                                                                                                |
| Select the features setup will in | stall.                                                                                         |
| Actuate                           | Select the features you want to install, and deselect the features you do not want to install. |
| InstallShield                     | < Back Next > Cancel                                                                           |

Figure 1-5 Selecting features to install

**4** In Start Copying Files, review installation settings. To change settings, choose Back. To start copying files, choose Next, as shown in Figure 1-6.

| Actuate BIRT Spreadsheet De                           | signer 11 Setup                                                                                                    | X |
|-------------------------------------------------------|----------------------------------------------------------------------------------------------------|---|
| Start Copying Files<br>Review settings before copying | files.                                                                                                    |   |
| Actuate                                               | Setup has enough information to start copying the program files. If you want to review or change<br>any settings, choose Back. If you are satisfied with the settings, choose Next to begin copying<br>files.<br>Current settings:<br>Setup Type<br>Typical<br>Install Components<br>Program Files<br>Sample Data<br>Target Directory<br>C:\Program Files\Actuate11\espreadsheet | ] |
| InstallShield                                         | < Back Next> Cancel                                                                                                    |   |

Figure 1-6 Reviewing installation settings

**5** Setup Status displays the install progress as shown in Figure 1-7. To stop the installation, choose Cancel.

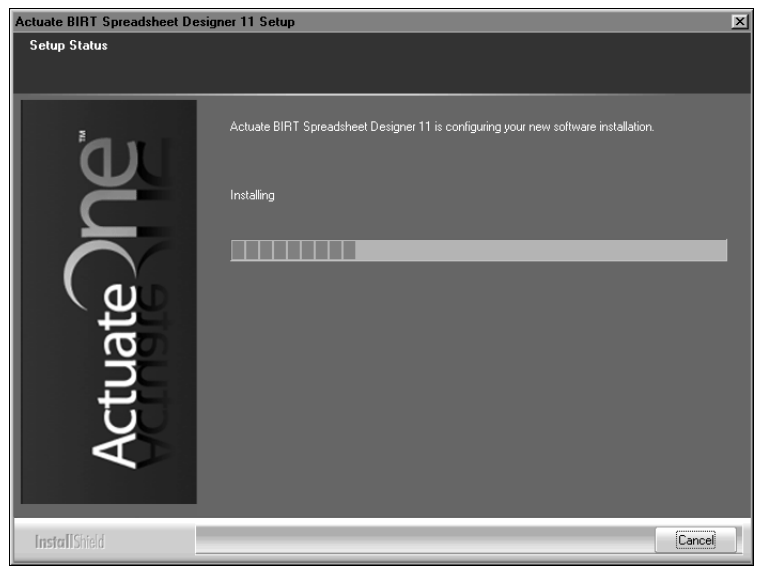

Figure 1-7Monitoring installation progress

**6** When installation progress completes, a message that BIRT Spreadsheet Designer installed successfully appears, as shown in Figure 1-8. To prevent the Readme.rtf file from appearing, deselect the Readme option. To exit the installation wizard, choose Finish.

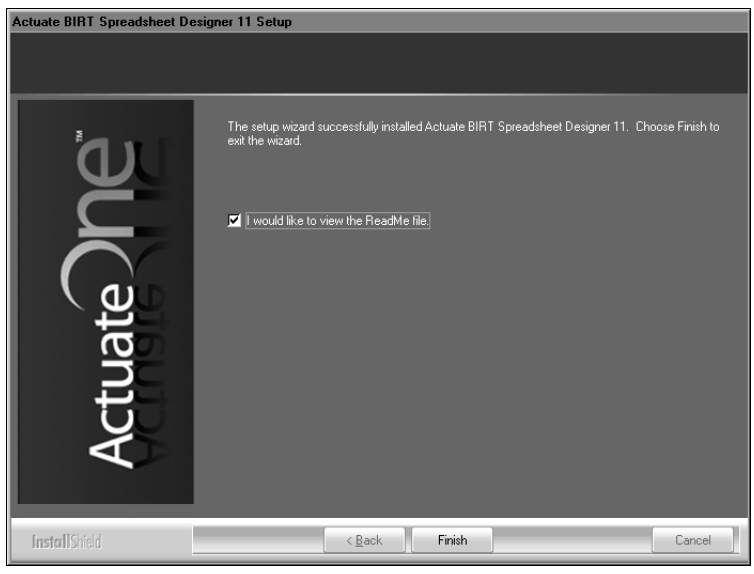

Figure 1-8 Exiting the installation wizard

If you choose Finish without deselecting the Readme file option, the Readme.rtf file appears, as shown in Figure 1-9.

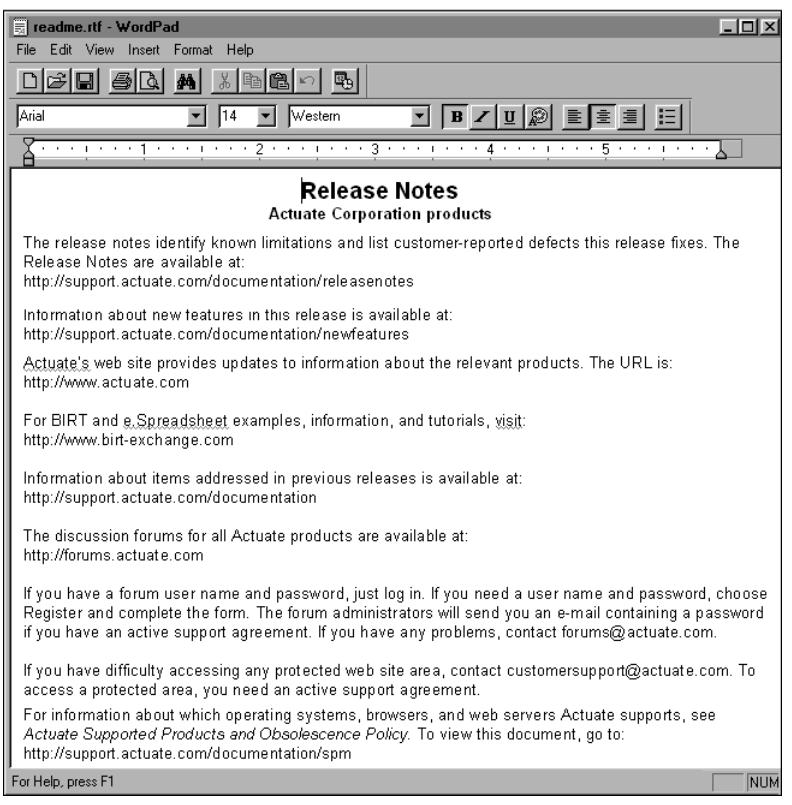

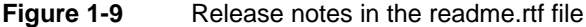

The installation program installs the BIRT Spreadsheet Designer icon on the Start menu, as shown in Figure 1-10.

🐘 BIRT Spreadsheet Designer

Figure 1-10 BIRT Spreadsheet Designer icon

The figures in this procedure show a typical installation of BIRT Spreadsheet Designer on a Windows XP or Vista system in C:\Program Files\Actuate11\ espreadsheet.

On a Windows 7 system, you perform a typical installation of BIRT Spreadsheet Designer in C:\Program Files (x 86)\Actuate11\espreadsheet. You can choose the custom installation option to install BIRT Spreadsheet Designer in a different location.

## How to specify running BIRT Spreadsheet Designer as an administrator on Windows Vista

- 1 In Windows Explorer, navigate to and select the BIRT Spreadsheet Designer executable file. The default installation location for the file is \Program Files\Actuate11\espreadsheet\eSpreadsheet.exe.
- 2 Right-click the file name, and choose Properties.
- 3 On Properties, choose Compatibility.
- 4 On Compatibility, select Run this program as an administrator. Choose OK.

#### How to use online documentation on your local system

Actuate products access HTML-format documentation from the Actuate web site. If you do not have web access or prefer to use documentation hosted on your local system, perform these steps.

- 1 Close BIRT Spreadsheet Designer.
- **2** Install the online documentation, including online help and PDF files of the product manuals, using ActuateLocalizationandOnlineDocumentation.exe, which ships with your software, or electronic download package.
- 3 Choose Start→Programs→Actuate 11→Switch Help Location <service pack>.
- **4** In Switch Help Location, select Use local help. Then, choose OK. When you open BIRT Spreadsheet Designer, it accesses online help from the local system.

## Starting BIRT Spreadsheet Designer on a Windows 7 system

If you are using BIRT Spreadsheet Designer on a Windows 7 system, to start BIRT Spreadsheet Designer from the Start menu, you must right-click the Start menu item and choose Run as administrator.

To set the executable file to always run as Administrator for every user who uses the PC, log in to Windows 7 as an administrator-level user and perform the following steps.

- 1 Navigate to the \Program Files (x86)\Actuate11\espreadsheet folder.
- 2 Right-click eSpreadsheet.exe. Choose Properties.
- **3** In eSpreadsheet.exe Properties, choose Compatibility. In Compatibility, choose Change settings for all users.
- **4** In eSpreadsheet.exe Properties—Compatibility for all users, select Run this program as an administrator. Choose OK.
- 5 In eSpreadsheet.exe Properties, choose OK.

## **Uninstalling BIRT Spreadsheet Designer**

To uninstall BIRT Spreadsheet Designer, use Add/Remove Programs.

On a Windows 7 system, select Actuate BIRT Spreadsheet Designer, right-click, then choose Uninstall.

On a Windows XP system, select Actuate BIRT Spreadsheet Designer, then choose Remove, as shown in Figure 1-11.

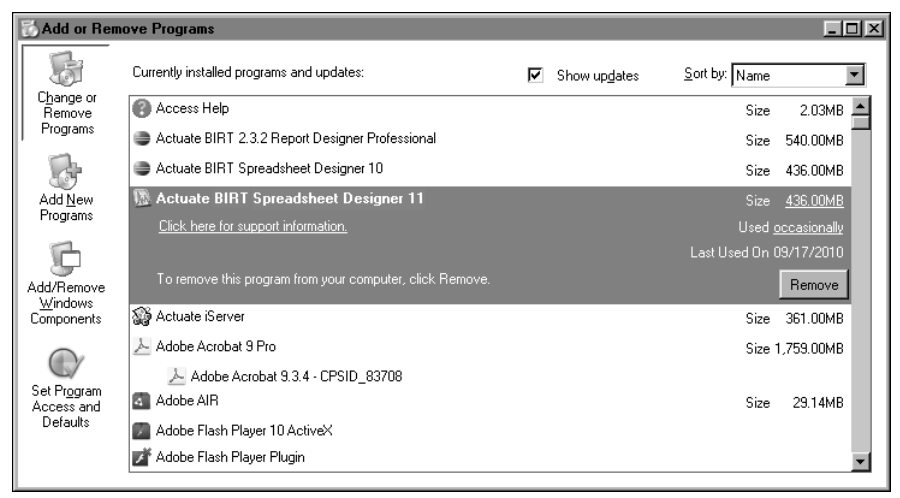

Figure 1-11 Uninstalling BIRT Spreadsheet Designer

# Configuring memory usage for BIRT Spreadsheet Designer

If BIRT Spreadsheet Designer displays an out of memory message, BIRT Spreadsheet Designer requires more memory than is currently allocated for the program. If you use a database data source, ensure you perform sorting operations in a database query rather than in the report.

To solve memory allocation issues, increase the maximum allocation to enough memory to run your largest report using BIRT Spreadsheet Designer. If your platform uses virtual memory, the physical memory of the machine does not limit BIRT Spreadsheet Designer's maximum memory allocation.

To increase memory allocation, modify the BIRT Spreadsheet Designer vmoptions file. This file contains important configuration information. Save a backup copy before making any changes to the file.

You can use the vmoptions file to change any Java Virtual Machine option. Increasing memory allocation, however, is the most common task for users modifying eSpreadsheet.vmoptions. For more information about modifying this file, see *Designing Spreadsheets using BIRT Spreadsheet Designer*.

## How to increase memory allocation in the BIRT Spreadsheet Designer configuration file

- **1** In a text editor, open eSpreadsheet.vmoptions.
- **2** Add or modify the memory allocation parameter. For example, to set the memory allocation to 512 megabytes, type:

-Xmx512M

- **3** Save eSpreadsheet.vmoptions.
- 4 Close BIRT Spreadsheet Designer, if necessary.
- **5** To start BIRT Spreadsheet Designer and use the updated values in the eSpreadsheet.vmoptions file, choose Start→Programs→Actuate 11→Actuate BIRT Spreadsheet Designer.

## Configuring Actuate BIRT iServer System for spreadsheet reports

This section provides information about what to do if you experience memory issues when you publish a spreadsheet report. If memory errors persist after you increase the memory allocation pool and turn on incremental garbage collection for BIRT Spreadsheet Designer, you can increase the memory allocation for BIRT Spreadsheet processes on the server.

To increase memory, you must change the StartArguments configuration variable in the acserverconfig.xml file. This file installs with Actuate BIRT iServer System to the iServer\etc directory.

## How to increase memory allocation for BIRT Spreadsheet processes on an Actuate BIRT iServer

- 1 In a text editor, open acserverconfig.xml.
- **2** Locate the StartArguments variable in the ReportingService section. Replace the first variable value, type -Xmx, followed by the new memory allocation, followed by M. For example, to set the memory allocation to 512, type

-Xmx512M

- **3** To increase viewing memory, you must also change the value of the StartArguments variable in the ViewingService section of the file.
- **4** Save acserverconfig.xml.

# Installing Actuate BIRT Designer Professional to create Information Objects

To create Information Objects for Spreadsheet reports, first install Actuate BIRT Designer Professional. Use the Information Object Design Perspective in BIRT Designer Professional to create information objects and use information object data sources. You install Actuate BIRT Report Designer Professional using the installation wizard. The installation wizard:

- Asks you to accept or decline the license agreement
- Prompts you to set the install location
   The default install location for supported Microsoft Windows systems is:

C:\Program Files\Actuate<Release family number>\BRDPro

where <Release family number> is the first number of the Actuate product suite release number. For example, Actuate BIRT Report Designer Professional Release 11 series uses a directory named Actuate11.

- Installs the Eclipse workbench into BRDPro\eclipse
- Copies Actuate BIRT Report Designer Professional features into BRDPro\eclipse\features
- Copies Actuate BIRT Report Designer Professional plug-ins and JAR files into BRDPro\eclipse\plugins
- Creates an entry in the Start menu for Actuate BIRT Report Designer Professional

The entry is BIRT Report Designer Professional and is under the Actuate <Release family number> group. For example, Actuate BIRT Report Designer Professional Release 11 series is in the Actuate 11 group in the Start menu.

When you install Actuate BIRT Report Designer Professional on Windows Vista, you must perform an additional step manually to set the designer to run as an administrator.

## How to install Actuate BIRT Report Designer Professional on Microsoft Windows systems

To evaluate BIRT Designer Professional, go to the following location to download the installation executable file: http://www.birt-exchange.com

Save the file to your computer. Alternatively, you can run the installation program directly from the BIRT exchange web site. If you are a purchasing customer, you can download BIRT Designer Professional from an Actuate ftp site.

To install BIRT Designer Professional, perform the following tasks:

1 If you downloaded BIRT Designer Professional, run the ActuateBIRTDesignerProfessional.exe file. If you have a ftp distribution, run setup.exe in the \birtdesignerprofessional directory. A welcome message appears, as shown in Figure 1-12. Choose Next.

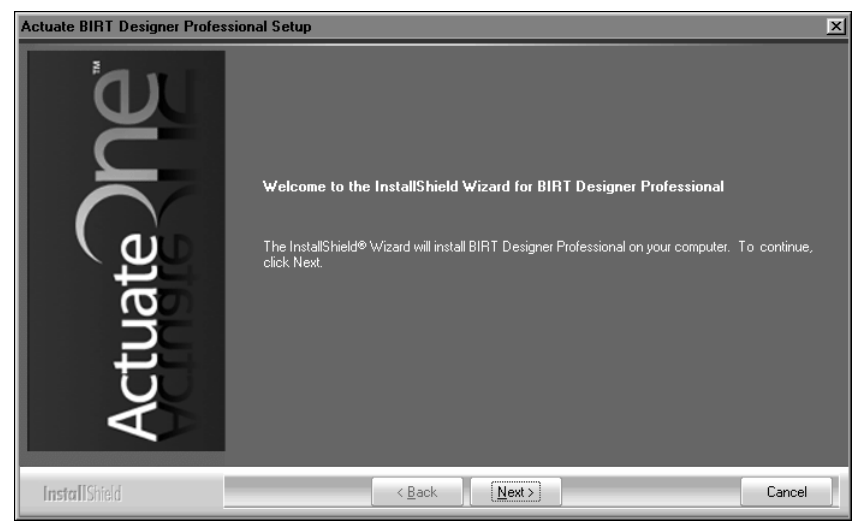

Figure 1-12 Welcome message

2 Read and accept the license agreement, as shown in Figure 1-13. Choose Next.

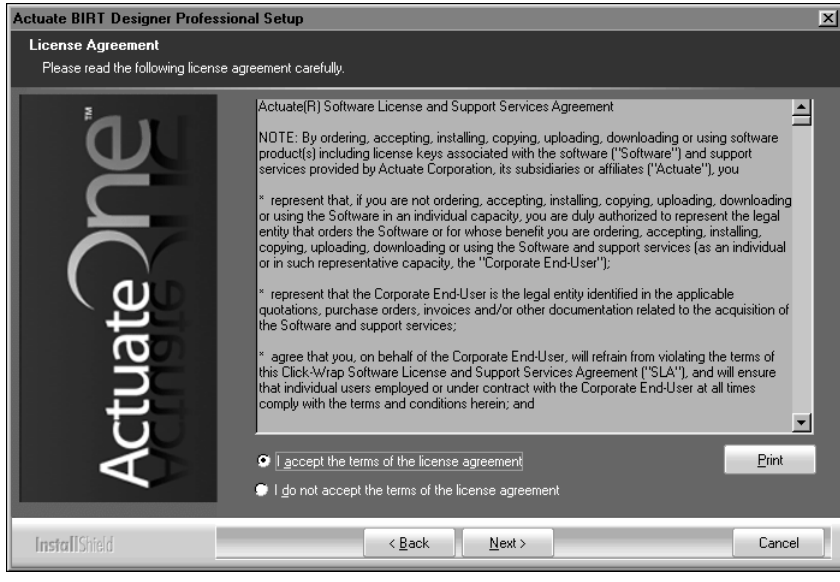

Figure 1-13 License agreement

**3** Setup prompts to install prerequisite software, as shown in Figure 1-14. Choose Next.

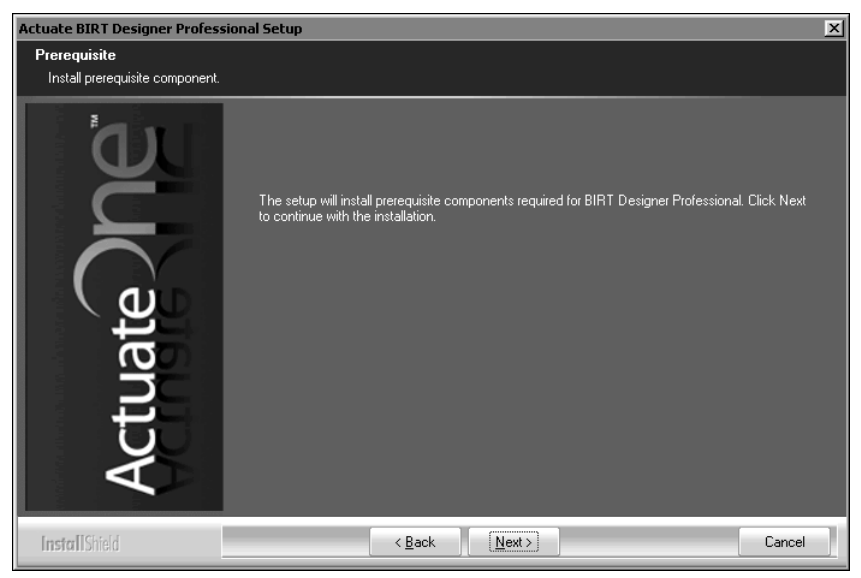

 Figure 1-14
 Accepting the prerequisite components installation

4 Accept the default destination folder, C:\Program Files\Actuate11 \BRDPro, as shown in Figure 1-3. Select Typical, then choose Next.

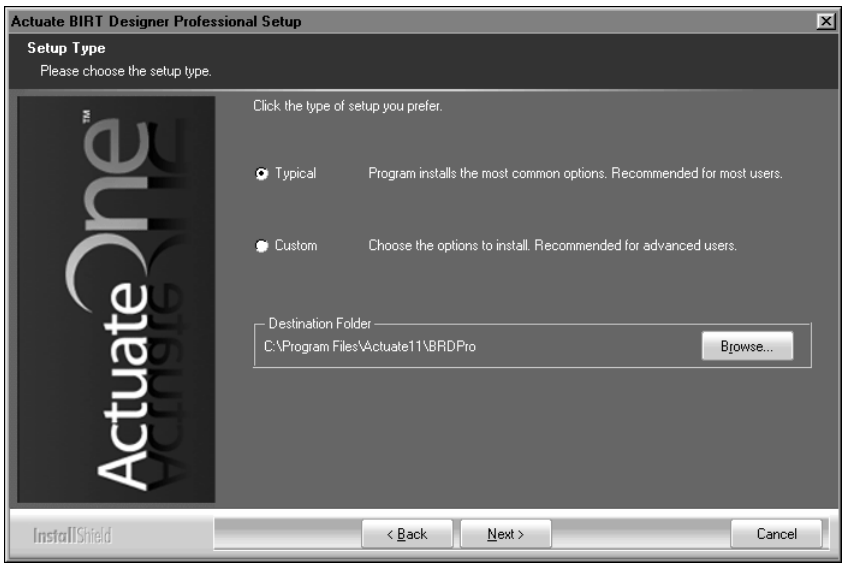

Figure 1-15 Choosing the destination folder in setup type

Alternatively, to install specific features, select Custom, then choose Next, as shown in Figure 1-4.

| Actuate BIRT Designer Profes                | ional Setup                                                                                                    |                                  | ×                          |
|---------------------------------------------|----------------------------------------------------------------------------------------------------|----------------------------------|----------------------------|
| Setup Type<br>Please choose the setup type. |                                                                                                    |                                  |                            |
| L D                                         | Click the type of setup you prefe                                                                                                    | н.                               |                            |
| Ž                                           | 💭 <u>T</u> ypical Programins                                                                                                    | talls the most common options. R | ecommended for most users. |
|                                             | Custom Choose the Choose the C | options to install. Recommended  | for advanced users.        |
|                                             | - Destination Folder                                                                                                    |                                  |                            |
| <b>D</b>                                    | C:\Program Files\Actuate11\E                                                                                                    | RDPro                            | Browse                     |
|                                             |                                                                                                    |                                  |                            |
|                                             |                                                                                                    |                                  |                            |
| Ū                                           |                                                                                                    |                                  |                            |
| $\checkmark$                                |                                                                                                    |                                  |                            |
|                                             |                                                                                                    |                                  |                            |
| InstallShield                               | < <u>B</u> ack                                                                                                    | <u>N</u> ext >                   | Cancel                     |

Figure 1-16 Specifying a custom installation

**5** Accept the Evaluation License option, as shown in Figure 1-17. Alternatively, select Use the license you have purchased. Browse to that file. Then, choose Next.

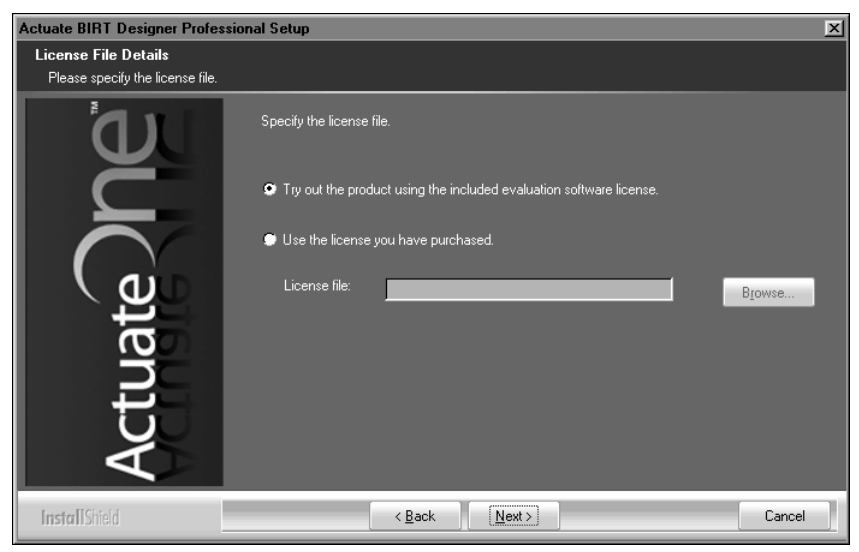

Figure 1-17 Selecting a license option

If customizing your installation, select features to install, as shown in Figure 1-5. Then, choose Next.

| Actuate BIRT Designer Profes      | ssional Setup                                                                                  | × |
|-----------------------------------|------------------------------------------------------------------------------------------------|---|
| Select Features                   |                                                                                                |   |
| Select the features setup will in | ıstall.                                                                                        |   |
| Actuate ne                        | Select the features you want to install, and deselect the features you do not want to install. |   |
| InstallShield                     | < <u>B</u> ack <u>N</u> ext > Cance                                                            |   |

Figure 1-18 Selecting features to install

**6** In Start Copying Files, review installation settings. To change settings, choose Back. To start copying files, choose Next, as shown in Figure 1-6.

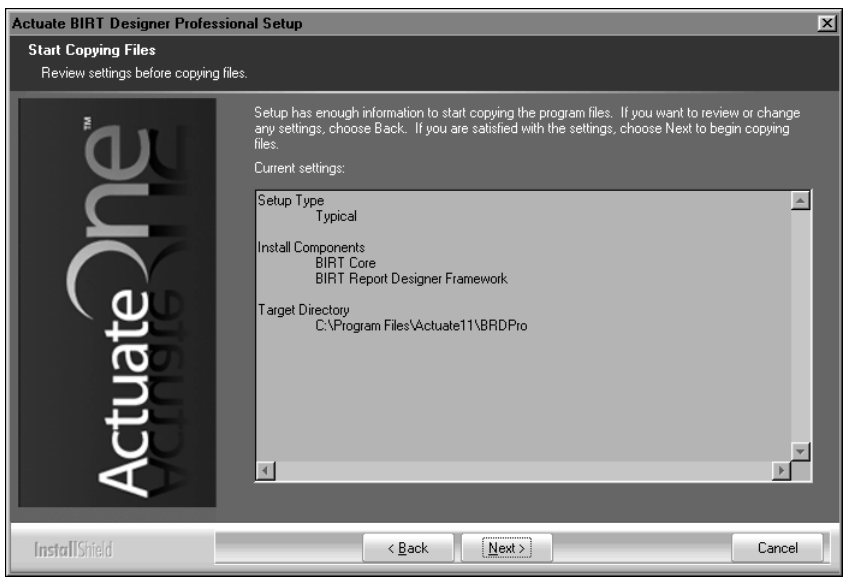

Figure 1-19 Reviewing installation settings

**7** Setup Status displays the install progress as shown in Figure 1-7. To stop the installation, choose Cancel.

| Actuate BIRT Designer Profess | sional Setup                                                              | ×   |
|-------------------------------|---------------------------------------------------------------------------|-----|
| Setup Status                  |                                                                           |     |
| ้อม                           | BIRT Designer Professional is configuring your new software installation. |     |
| Č                             | Installing                                                                |     |
| Actuate                       |                                                                           |     |
| InstallShield                 | Can                                                                       | cel |

Figure 1-20 Monitoring installation progress

**8** When installation progress completes, a message that BIRT Designer Professional installed successfully appears, as shown in Figure 1-8. To exit the installation wizard, choose Finish.

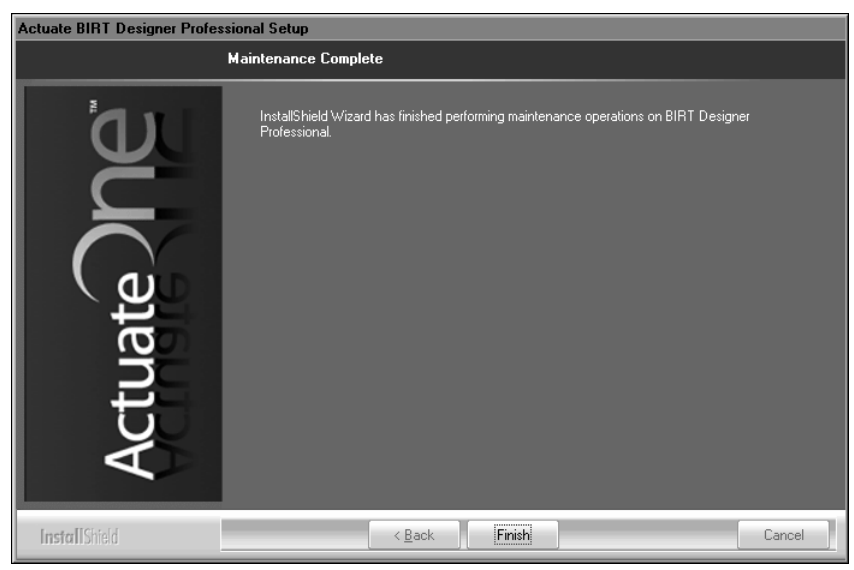

Figure 1-21 Exiting the installation wizard

The installation program installs the BIRT Designer Professional icon on the Start menu, as shown in Figure 1-10.

BIRT Designer Professional

Figure 1-22 BIRT Designer Professional icon

## Index

## Α

accessing online documentation v Adobe Acrobat Catalog v

## В

BIRT Spreadsheet Designer documentation for iii

## С

current release iv, v

## D

default directories 9 destination folders 3, 12 directories 9 directories, installation default 2, 11 documentation conventions used in vi obtaining v downloading documentation v product files 1, 10

## E

Eclipse workbench 9

### F

features 9 files downloading product 1, 10

index (online documentation) v installation application 1, 10 installation wizard 9 installation, performing the tasks of 1, 10

#### J

.jar files 9

## L

language settings 3, 13 license agreement 2, 10 links v Locale Information settings 3, 13

## Μ

Manuals directory v master index finding v

## 0

online documentation, downloading v

### Ρ

PDF documentation v plug-ins 9 product updates v

## R

regional settings 3, 13 release notes iv, v

## S

Start menu 9 supported products page vi syntax conventions (documentation) vii

## Т

typographic conventions (documentation) vi

### U

uninstalling BIRT Spreadsheet Designer 7 updates v

#### W

workbench 9